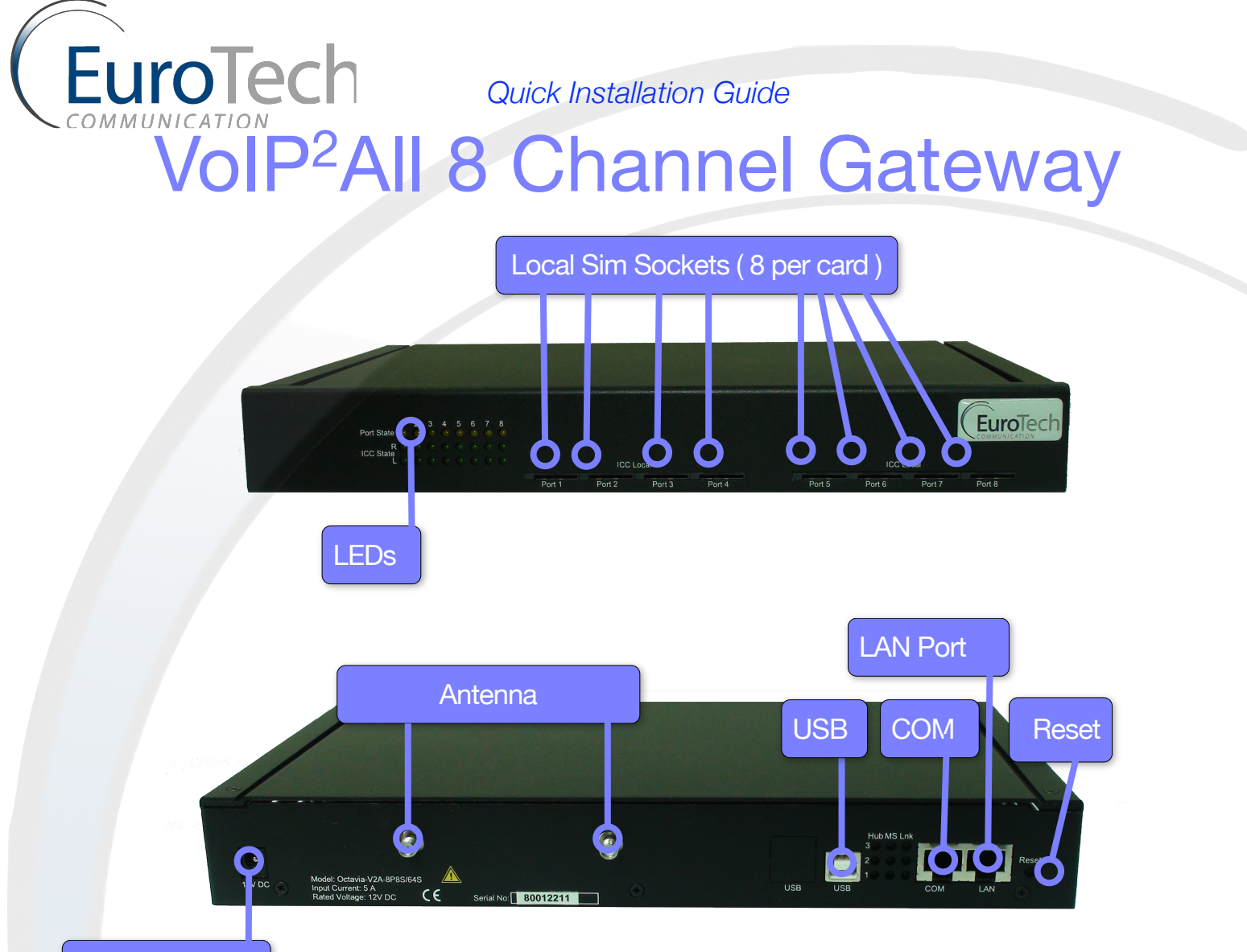

Power supply

## Included:

- •One Voip2ALL GSM / UMTS / CDM Gateway
- •12V 5A 110/220V Power Supply
- •Two antennas
- •One LAN cable and one LAN cross cable
- •One Com Cable Debugging
- •One USB cable
- One Software Installation CD

**Note:** If your are in a different subnet use the TCP/IP Cross Cable to connect directly to the PC. Connect to the Software and then change the IP Address to a more suitable address.

## Installation

- 1. Connect the LAN and USB cables to the gateway.
- 2. Insert the SIM / UMTS/ R-UIM cards in their ports (below the antenna). Insert cards with metal contacts upward and the chipped triangle inward.
- 3. Connect and position the antennas at least 1 meter from the gateway.
- 4. Connect the power supply to the Gateway.
- 5. Insert the CD into the PC's CDROM drive.
- 6. Run the 'Setup.exe' on the CD and install the PC Management Software.
- 7. Run the PC Software from the 'Voip2ALL' shortcut on the Desktop.
- 8. Turn the gateway's power switch on, seen on left.
- 9. Wait until the end of the initialization process, when the LEDs below the LAN connection are: LED 1 off, LED 2 blinking, and LED 3 on.
- 10. Press the 'connect' tab to open the connect window.
- 11. Enter the default IP address 10.16.2.245.
- 12. Enter the default port: 2007.
- 13. Press 'OK' to connect.
- 14. Adjust settings to fit your requirement and press save.
- 15. The Gateway is now ready for configuration.
- 16. For further information consult the manual in the CD or visit us at www.eurotech-communication.com